## SSL-VPN 接続手順書

(Windows 8.1, Mac, Linux 編)

総合情報メディアセンター 2020 年 4 月 27 日

## 目次

| クライアントソフ      | トのダウンロード      | . 1 |
|---------------|---------------|-----|
| クライアントソフ      | トのインストールと利用方法 | . 2 |
| ◆Windows 8.1版 | Pulse Secure  | . 2 |
| ◆MacOS版 Pulse | Secure        | . 8 |
| ◆Linux版 Pulse | Secure        | 15  |

Windows 8.1 や MacOS, Linux にクライアントソフト『Pulse Secure』をインストールすることにより, SSL-VPN が使用できるようになります。

※ Windows 10 の場合はストアアプリを使用してください。

クライアントソフトのダウンロード

1. クライアントソフトダウンロードページ(下記 URL)にアクセスします。

https://sw.media.gunma-u.ac.jp/ssl-vpn/

ログインページ画面が表示されますので, ユーザ ID・パスワードを入力し[送信]ボタンをクリックします。

|                 | 全学ソフトウェアライセンス               |             |
|-----------------|-----------------------------|-------------|
|                 | ~Pulse Secureダウンロード~        | م<br>م      |
| ▲学辺証フセウ~トのユーザⅠ♪ | や トポポフロードをきもし ガウンロードページ& や堆 | ひください       |
| エチ砲弾アカランドのエーリロ。 |                             | あなたのIPアドレス: |
| ● 全学認証アカウント     |                             |             |
| ユーザID           | (mage)                      |             |
| パスワード           | ••••••                      |             |
|                 | 送信                          |             |
|                 | ×216                        |             |
|                 |                             |             |

 ログインに成功すると、インストールするソフトエアの選択画面が表示されます。
 注意事項を確認したのちに、ご自身の環境にあったソフトウェアをダウンロード してください。

| 全学ソフトウェアライセンス                                                                                           |                                |  |
|----------------------------------------------------------------------------------------------------|--------------------------------|--|
| ~SSL-VPNクライアントソフトダウンロード~                                                                                |                                |  |
| 전 경험 전 것 같아요. 전 것 같아요. 전 것 같아요. 전 것 같아요. 전 것 같아요. 전 것 같아요. 전 것 같아요. 전 것 같아요. 전 것 같아요. 전 것 같아요. 전 것 같아요. |                                |  |
| さま ログイン成功しました。                                                                                          |                                |  |
| SSL-VPNクライアントソフトのご利用にあたり、以下の事項へ同                                                                        | 意したうえでダウンロードおよび, インストールを行なってくだ |  |
| さい。                                                                                                    |                                |  |
| ● 注意事項                                                                                                  |                                |  |
| <ul> <li>本学情報セキュリティポリシーの遵守を誓約してください。</li> </ul>                                                         |                                |  |
| <ul> <li>アカウントの貸し借りにより電子ジャーナル等の不正利用は</li> </ul>                                                         | 絶対に行わないでください。不正利用が発覚した場合には、全学  |  |
| に影響が及びます。                                                                                               |                                |  |
| <ul> <li>OSやOSのパージョンにより、利用できるクライアントソフ</li> </ul>                                                        | トが異なりますので,ご注意ください。             |  |
|                                                                                                    |                                |  |
|                                                                                                    |                                |  |
| <ul> <li>Windows OS</li> </ul>                                                                          |                                |  |
| 。Windows 7 SP1, 8.1, 10 64bit版                                                                          |                                |  |
| ⇒ Pulse Secure 64bit版                                                                                   |                                |  |
| 。Windows 7 SP1, 8.1, 10 32bit版                                                                          |                                |  |
| ⇒ <u>Pulse Secure 32bit版</u>                                                                            |                                |  |
| ◎ Windows Vista 64bit版                                                                                  |                                |  |
| ⇒ <u>Network Connect 64bit版</u>                                                                         |                                |  |
| ∘ Windows Vista 32bit版                                                                                  |                                |  |
| ⇒ <u>Network Connect 32bit版</u>                                                                         |                                |  |
| <ul> <li>Mac OS X</li> </ul>                                                                            |                                |  |
| <ul> <li>OS X v10.8, v10.9, v10.10, v10.11</li> </ul>                                                   |                                |  |
| ⇒ <u>Pulse Secure</u>                                                                                   |                                |  |
| Linux                                                                                                   |                                |  |
| <ul> <li>openSUSE 12.1, 11.x, 10.x</li> </ul>                                                           |                                |  |
| <ul> <li>Ubuntu 14.04 LTS, 11.x, 10.x, 9.10</li> </ul>                                                  |                                |  |
| <ul> <li>Redhat Enterprise 5</li> </ul>                                                                 |                                |  |
| ⇒ <u>Network Connect</u>                                                                                |                                |  |
| · · · · · · · · · · · · · · · · · · ·                                                                   |                                |  |

## クライアントソフトのインストールと利用方法

◆Windows 8.1版 Pulse Secure

(1) ダウンロードしたファイルを実行します。インストールウィザードが開くので[次 へ]をクリックします。

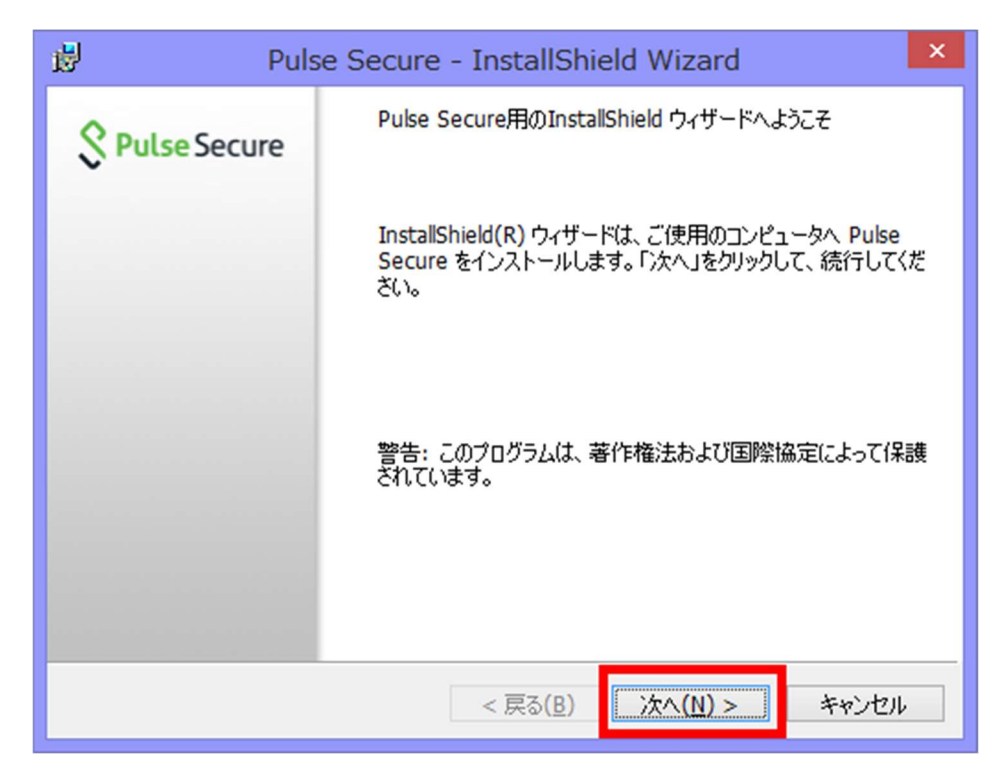

(2) セットアップタイプが表示されますが、そのまま[次へ]をクリックします。

| <b>B</b>              | Pulse Secure - InstallShield Wizard                             | × |
|-----------------------|-----------------------------------------------------------------|---|
| セットアップ タイプ<br>ご利用方法に含 | きわせて最適なセットアップ タイプを選択してください。 <b>く Pulse Secure</b>               | 2 |
| セットアップ タイン            | プを選択してください。                                                     |   |
| ● <u>標準(I)</u>        | 一般的なプログラム機能がインストールされます。                                         |   |
| ○ ѢҲӯ <u>ム(S</u> )    | インストールするプログラム機能、およびインストール先を選択することが<br>できます。製品をよくご存知のユーザにお勧めします。 |   |
| InstallShield         | < 戻る( <u>B</u> ) 次へ( <u>N</u> ) > キャンセル                         | ] |

(3) インストールの準備ができたメッセージが表示されるので, [インストール]をクリ ックします。その後インストールが始まります。

| 1                 | Pulse Secure - InstallShield Wizard                                                          | ×                  |
|-------------------|----------------------------------------------------------------------------------------------|--------------------|
| לעסל<br>לאלי      | ラムをインストールする準備ができました<br>ザードは、インストールを開始する準備ができました。                                             | <b>ulse</b> Secure |
| 「イン<br>イン;<br>リック | /ストール」をクリックして、インストールを開始してください。<br>ストールの設定を参照したり変更する場合は、「戻る」をクリックしてください。「<br>すると、ウィザードを終了します。 | ·*++>セル」をク         |
| InstallShie       | eld                                                                                          | キャンセル              |

| <b>1</b>          | Pulse Secure - InstallShield Wizar                      | rd – 🗆 🗡             |
|-------------------|---------------------------------------------------------|----------------------|
| Pulse Sec<br>選択した | ture をインストールしています<br>ナプログラム機能をインストールしています。              | <b>SPulse</b> Secure |
| 1 <del>1</del>    | InstallShield ウィザードは、 Pulse Secure をインストールして<br>待ちください。 | います。しばらくお            |
|                   | ステータス:<br>新しいファイルをコピーしています                              |                      |
| InstallShield -   | < 戻る( <u>B</u> ) 次へ( <u>N</u> )                         | >                    |

(4) インストールが完了したメッセージが表示されるので, [完了]をクリックします。

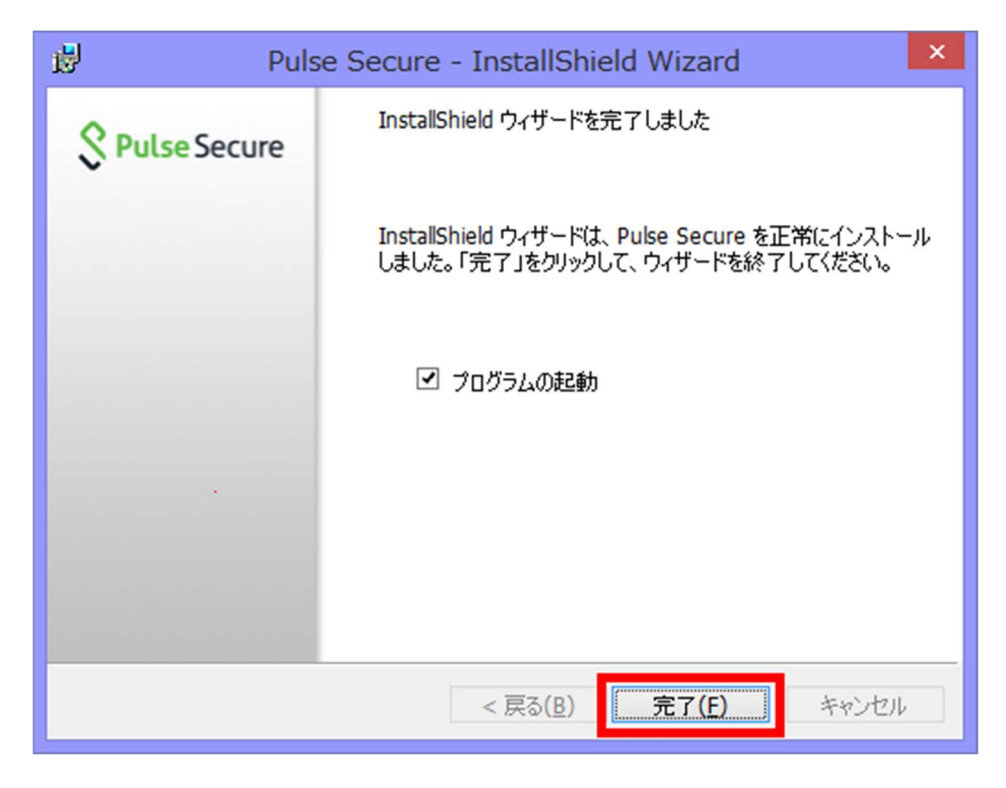

(5) 『+』ボタンをクリックします。

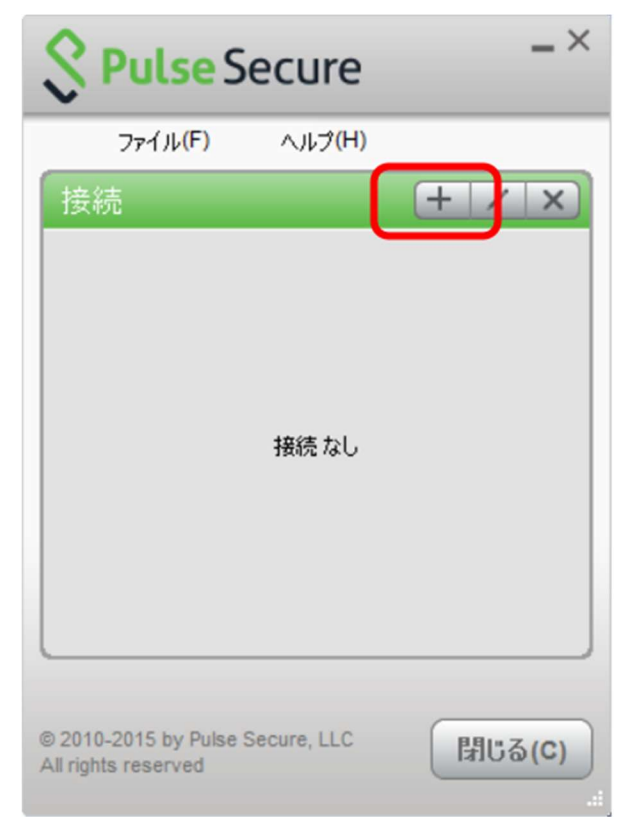

(6) 名前および URL を入力し, [追加]をクリックします。 名前:自由です。

URL : <u>https://vpn.gunma-u.ac.jp/</u>

| 接続を追加                                            | ×      |
|--------------------------------------------------|--------|
| 種類(工):                                           |        |
| Policy Secure (UAC) または Connect Secure (SSL-VPN) | $\sim$ |
| 名前(M):                                           |        |
| 群馬大学SSL-VPN                                      |        |
| サーバー URL(S):                                     |        |
| https://vpn.gunma-u.ac.jp                        |        |
| 接続(C) 追加(A) キャンセル                                | (N)    |

(7)[接続]をクリックします。

| S                  | Pulse S                        | ecure                | _ ×    |
|--------------------|--------------------------------|----------------------|--------|
|                    | ファイル <mark>(F)</mark>          | ヘルプ <mark>(H)</mark> |        |
| 接續                 | 続                              |                      | + / x) |
| ▶ <b>郡</b><br>切    | <b>洋馬大学SSL-VF</b><br>動行しました    | PN                   | 接続     |
|                    |                                |                      |        |
|                    |                                |                      |        |
|                    |                                |                      |        |
|                    |                                |                      |        |
|                    |                                |                      |        |
| © 2010<br>All righ | 0-2015 by Pulse<br>ts reserved | Secure, LLC          | 閉じる(C) |

(8) ユーザ名とパスワードの入力画面に切り替わるので全学認証アカウントのユーザ
 ID とパスワードを入力し、[接続]をクリックします。
 ※[設定を保存]にチェックを入れると次回接続時からユーザ名とパスワードの入力が省略できます。

| Secure Secure |                       |  |
|---------------|-----------------------|--|
| 接続先:          | 群馬大学SSL-VPN           |  |
|               | ユーザ名(山):              |  |
|               | パスワード(E):<br>・・・・・・・・ |  |
|               | 設定を保存(S)              |  |
|               | 接続(C) キャンセル(A)        |  |

(9) 以下の状態(緑のチェックマーク)になったら, SSL-VPN で接続された状態となり ます。

| S Pulse S                                   | ecure                | _×      |
|---------------------------------------------|----------------------|---------|
| ファイル <mark>(F)</mark>                       | ヘルプ <mark>(H)</mark> |         |
| 接続                                          |                      | + / x   |
| 群馬大学SSL-VF<br>接続しました                        | N 📀                  | 切断      |
|                                             |                      |         |
|                                             |                      |         |
|                                             |                      |         |
|                                             |                      |         |
|                                             |                      |         |
|                                             |                      |         |
| © 2010-2015 by Pulse<br>All rights reserved | Secure, LLC          | [閉じる(C) |

(10)利用が終わったら、[切断]をクリックし終了となります。

| S Pulse Secu                                       | Jre×                   |
|----------------------------------------------------|------------------------|
| ファイル(F) ヘノ                                         | レプ(H)                  |
| 接続                                                 | + / x)                 |
| 計馬大学SSL-VPN<br>接続しました                              | <ul> <li>切断</li> </ul> |
|                                                    |                        |
|                                                    |                        |
|                                                    |                        |
|                                                    |                        |
|                                                    |                        |
|                                                    | ]                      |
| © 2010-2015 by Pulse Secure<br>All rights reserved | , LLC 閉じる(C)           |

(11)2回目以降,起動する際はスタートメニューやタスクバーより起動してください。

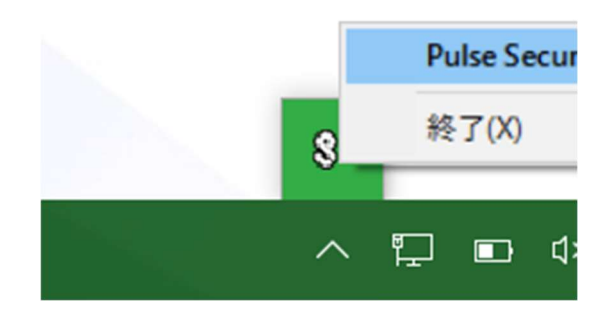

◆MacOS版 Pulse Secure

## ≪注意≫

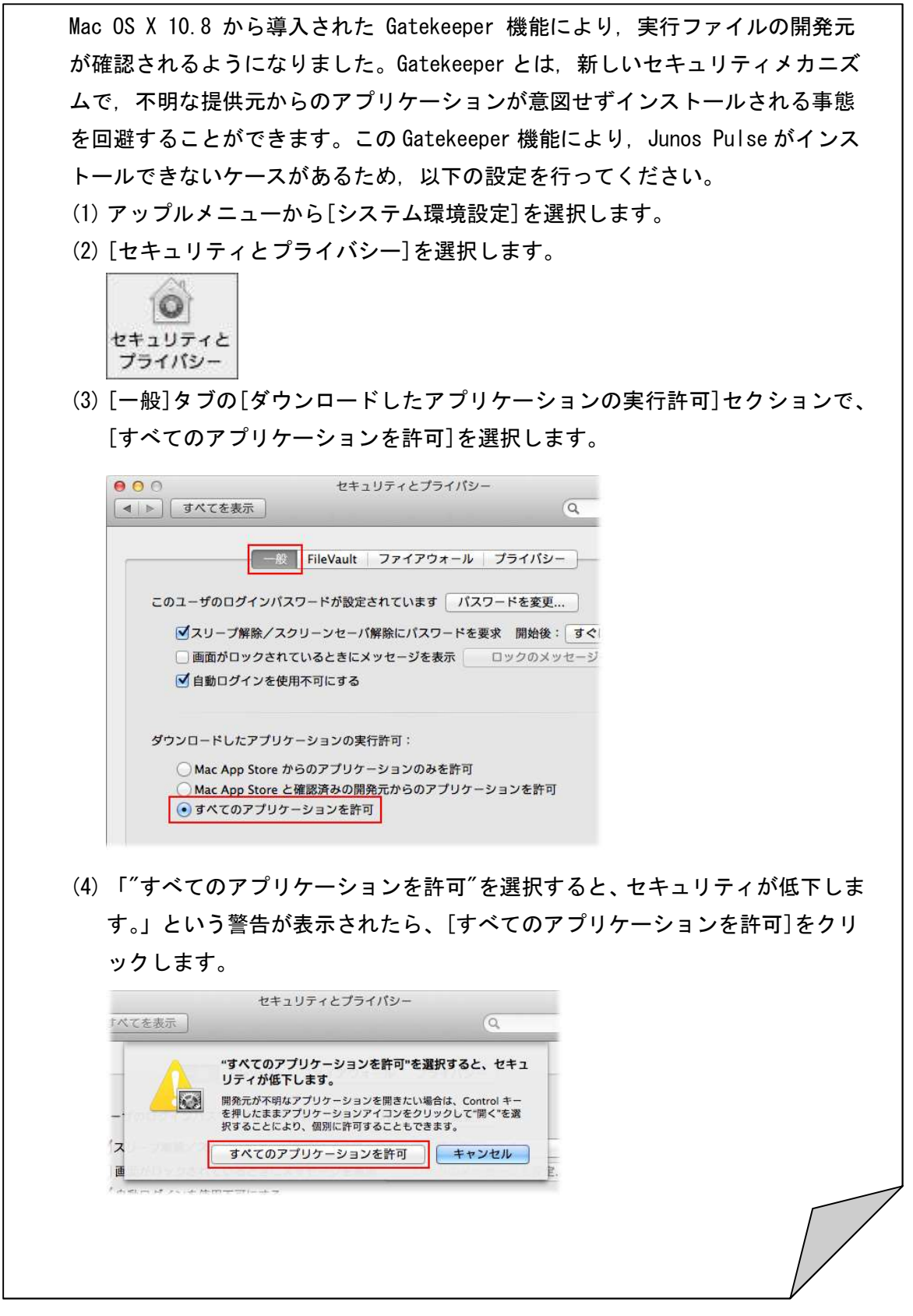

| (5) システム<br>(6) アプリケ | 環境設定を閉じます。<br>ーションを起動、またはインストールしま <sup>-</sup>                                                                                  | す。                   |
|----------------------|----------------------------------------------------------------------------------------------------|----------------------|
| (7)「<ファ<br>されたら      | イル名>の開発元は未確認です。開いても。<br>[開く]をクリックします。                                                                                           | よろしいですか?」と表示         |
|                      |                                                                                                    |                      |
|                      | "Install"の開発元は未確認です。開いてもよろし<br>いですか?                                                                                            |                      |
|                      | "Install"を開くと、この Mac でこのアプリケーションの実<br>行が常に許可されます。                                                                               |                      |
|                      | "Install"はディスクイメージ"InDesign_7_LS1.dmg"内に<br>あります。 このディスクイメージは、今日の 13:57 に<br>www.mydigitallife.info から Safari でダウンロードされ<br>ました。 |                      |
| 0                    | 開く キャンセル                                                                                                    |                      |
| (8) アプリケ             |                                                                                                    | こ完了した場合は、 <b>変更し</b> |
| た設定を                 | 元に戻してください。                                                                                                    |                      |

(1) ダウンロードしたファイルを開きます。

| • • •             | ダウンロード                                     |            |
|-------------------|--------------------------------------------|------------|
| $\langle \rangle$ |                                            | Q. 検索      |
| よく使う項目            | 名前                                         | 変更日        |
| マイファイル            | ps-pulse-mac-5.0r12.0-b60391-installer.dmg | 2015年8月13日 |
| iCloud Drive      |                                            |            |
| AirDrop           |                                            |            |
| アプリケーション          |                                            |            |
| デスクトップ            |                                            |            |
| 書類                |                                            |            |
| ダウンロード            |                                            |            |
| デバイス              |                                            |            |
| リモートディスク          |                                            |            |
| BOOTCAMP          |                                            |            |

(2) [PulseSecure.pkg]をダブルクリックします。

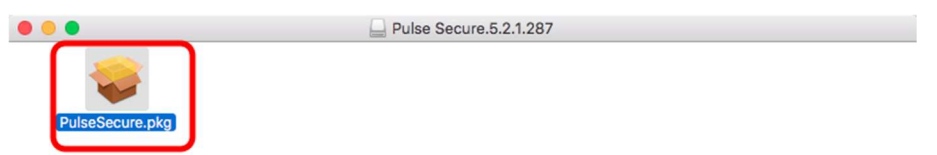

(3) インストーラが立ち上がります。[続ける]をクリックします。

| • • •                                                                                    | 🥪 Pulse Secure のインストール                                                              |  |
|------------------------------------------------------------------------------------------|-------------------------------------------------------------------------------------|--|
|                                                                                          | ようこそ Pulse Secure インストーラへ                                                           |  |
| <ul> <li>はじめに</li> <li>インストール先</li> <li>インストールの種類</li> <li>インストール</li> <li>概要</li> </ul> | Pulse Secure クライアント for Mac インストーラへようこそ。 こ<br>のソフトウェアをインストールするために必要な手順を順番に示し<br>ます。 |  |
| Secure                                                                                   | 戻る 続ける                                                                              |  |

(4) [インストール]をクリックします。

| •••                                                                                      | 🕪 Pulse Secure のインストール                                                                                 |  |
|------------------------------------------------------------------------------------------|----------------------------------------------------------------------------------------------------|--|
|                                                                                          | "Macintosh HD"に標準インストール                                                                                |  |
| <ul> <li>はじめに</li> <li>インストール先</li> <li>インストールの種類</li> <li>インストール</li> <li>概要</li> </ul> | この操作には、コンピュータ上に 32.7 MB の領域が必要です。<br>ディスク"Macintosh HD"にこのソフトウェアを標準インストー<br>ルするには、"インストール"をクリックしてください。 |  |
| <b>S</b><br>Pulse Secure                                                                 | インストール先を変更<br>戻る インストール                                                                                |  |

(5) ご自身のパソコンの管理者パスワードを入力して[ソフトウェアをインストール]を クリックします。

| 名前:   | Second Second |  |
|-------|---------------|--|
| パスワード |               |  |

(6) インストールが開始されます。

| 000                                | 💝 Pulse Secure のインストール |       |
|------------------------------------|------------------------|-------|
|                                    | Pulse Secure のインストール   |       |
| ● はじめに<br>● インストール先<br>● インストールの種類 |                        |       |
| • インストール                           | パッケージスクリプトを実行中…        |       |
| <ul> <li></li></ul>                |                        |       |
| S                                  |                        |       |
| Pulse Secure                       | 戻る                     | る 続ける |

(7) インストールが完了したら, [閉じる]をクリックします。

| •••                                                                                      | 🥪 Pulse Secure のインストール                                  |
|------------------------------------------------------------------------------------------|---------------------------------------------------------|
| <ul> <li>はじめに</li> <li>インストール先</li> <li>インストールの種類</li> <li>インストール</li> <li>概要</li> </ul> | インストールが完了しました。<br>インストールが完了しました。<br>ソフトウェアがインストールされました。 |
| Pulse Secure                                                                             | ළる <b>閉じる</b>                                           |

(8) メニューバーより PulseSecure を開きます。

| Pulse Secure: アクティブな接続はありません |
|------------------------------|
|                              |

(9) ウィンドウ左下の『+』ボタンをクリックします。

| <br>_ | 1 |  |  |
|-------|---|--|--|

(10) 名前および URL を入力し, [追加]をクリックします。

名前:自由です。

URL : <u>https://vpn.gunma-u.ac.jp/</u>

| タイプ  | ・ UAC または SSL-VPN ᅌ            |  |  |
|------|--------------------------------|--|--|
| 名前   | 群馬大学SSL-VPN                    |  |  |
| サーバー | サーバー https://vpn.gunma-u.ac.jp |  |  |
|      | 接続 キャンセル 追加                    |  |  |

(11) [接続]をクリックします。

| •• | • \$                         | Pulse Secure |
|----|------------------------------|--------------|
|    |                              | 接続数          |
| ►  | 群馬大学SSL-VPN<br><sup>切断</sup> | 接続           |
|    |                              |              |
|    |                              |              |

(12) ユーザー名とパスワードの入力画面に切り替わるので全学認証アカウントのユー ザ ID とパスワードを入力し, [接続]をクリックします。

※[設定を保存]にチェックを入れると次回接続時からユーザー名とパスワードの入力が省略できます。

|                           | \$ 群馬大学SSL-VPN |
|---------------------------|----------------|
| ユーザー名                     |                |
| <ul> <li>設定を保存</li> </ul> | キャンセル 接続       |

(13) 以下の状態(緑のチェックマーク)になったら, SSL-VPN で接続された状態となり ます。

|                                | \$ Pulse Secure |      |
|--------------------------------|-----------------|------|
|                                | 接続数             |      |
| ▶ 群馬大学SSL-VPN<br><sup>接続</sup> |                 | 🤗 切断 |
|                                |                 |      |
|                                |                 |      |
|                                |                 |      |

(14) 利用が終わったら、[切断]をクリックし終了となります。

|                                | \$ Pulse Secure |  |  |  |  |
|--------------------------------|-----------------|--|--|--|--|
| 接続数                            |                 |  |  |  |  |
| ▶ 群馬大学SSL-VPN<br><sup>接続</sup> | 🥝 切断            |  |  |  |  |
|                                |                 |  |  |  |  |
| 2                              |                 |  |  |  |  |
|                                |                 |  |  |  |  |
|                                |                 |  |  |  |  |

(12) 2回目以降, 起動する際はメニューバーより起動してください。

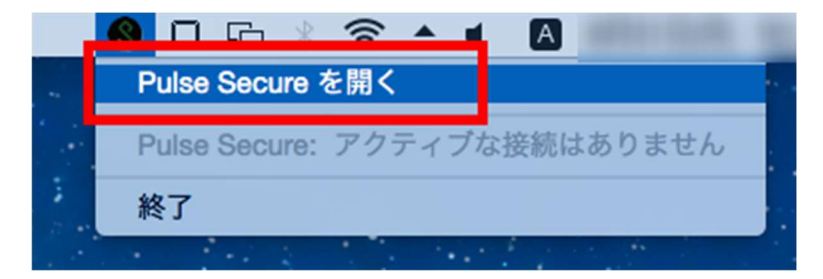

◆Linux版 Pulse Secure

以下の注意事項を踏まえた上で、ご利用ください。

- 以降の手順は Ubuntu 16.04 LTS 64bit 版にて作成しています。
- Linux 環境については手順が様々あるため、ここに記載していない例についてはご 自身でお調べください。また、ここに書かれている例でも導入されているパッケ ージ等により動作が異なる場合があります。
- クライアントソフトやパッケージのインストールの際には root 権限を持ったユー ザが必要となりますので、ご注意ください。
- 事前にインストール済みのパッケージは最新の状態に更新してください。
- 本作業後に他のシステムやアプリケーションの動作に不具合が生じた場合のサポートはできませんので、あらかじめご了承ください。
- (1) ターミナルを開き、パッケージをダウンロードしたディレクトリへ移動します。
   例: Downloads ディレクトリにインストールパッケージがダウンロードされているものとします。
   『\$』以降のコマンドを実行してください。
   \$ cd Downloads
- (2) 以下のコマンドでインストーラを実行します。\$ sudo dpkg -i <package-name>
- (3) 依存関係のあるパッケージをインストールします。 /usr/local/pulse/PulseClient\_x86\_64. sh install\_dependency\_packages
- (4) 検索で『Pulse Secure』と入力し、アプリケーションに表示されたアイコンをクリ ックします。

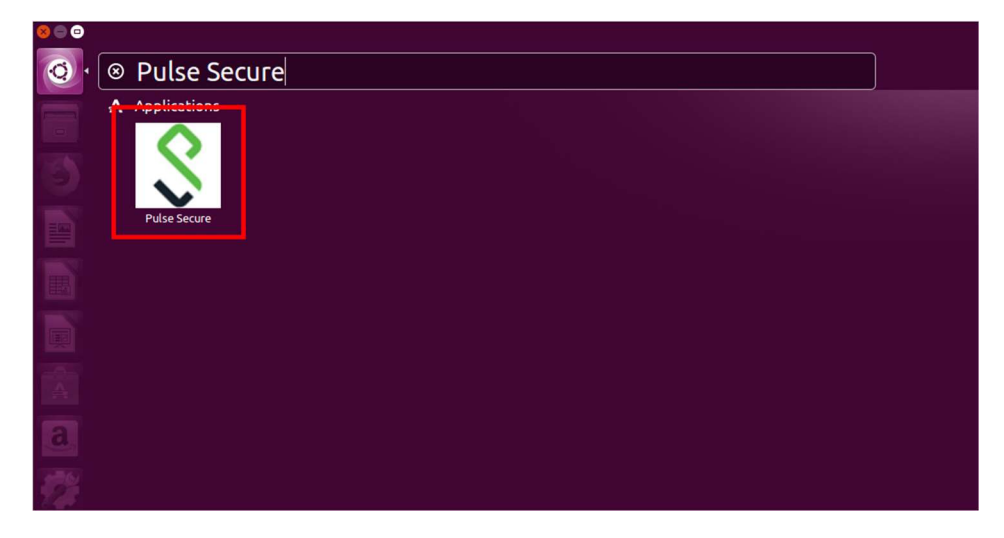

(5) ウィンドウ左下の『+』ボタンをクリックします。

| File - About                                      |
|---------------------------------------------------|
| Connections + 0 -                                 |
|                                                   |
|                                                   |
|                                                   |
|                                                   |
|                                                   |
|                                                   |
|                                                   |
|                                                   |
| © 2017 by Pulse Secure, LLC. All rights reserved. |

(6) 名前および URL を入力し、 [Save] をクリックします。名前:自由です。

URL : <u>https://vpn.gunma-u.ac.jp/</u>

| Ente     | er Configuration                           |
|----------|--------------------------------------------|
| Nam      | ie:                                        |
| 群馬       | 大学SSL-VPN                                  |
| URL      | :                                          |
| http     | os://vpn.gunma-u.ac.jp                     |
| Sa       | Ve Cancel                                  |
| © 2017 k | oy Pulse Secure, LLC. All rights reserved. |

(7) [Connect]をクリックします。

| 😒 🖨 Pulse Secure               |                     |
|--------------------------------|---------------------|
| File - About                   |                     |
| Connections                    | + 6 -               |
| ✓ 群馬大学SSL-VPN                  | Connect             |
|                                |                     |
|                                |                     |
|                                |                     |
|                                |                     |
|                                |                     |
|                                |                     |
| © 2017 by Pulse Secure, LLC. A | ll rights reserved. |
|                                |                     |

(8) ユーザーID とパスワードの入力画面に切り替わるので全学認証アカウントのユー ザ ID とパスワードを入力し、[ログイン]をクリックします。

| 🛞 🖱 🗇 Pulse Secure                |                                                           |  |  |  |  |
|-----------------------------------|-----------------------------------------------------------|--|--|--|--|
| <b>ジ</b> 群馬大学<br>GUMAA UNIVERSITY |                                                           |  |  |  |  |
| 群馬大学 SSL-VPN システム                 |                                                           |  |  |  |  |
| ユーザID<br>パスワー                     | SSL-VPNシステムを利用するには<br>全学認証アカウントとVPN使用許<br>可<br>d V mm = + |  |  |  |  |
| ログイン                              | ■ 72%数です。                                                 |  |  |  |  |
|                                   |                                                           |  |  |  |  |
| 1                                 |                                                           |  |  |  |  |
|                                   |                                                           |  |  |  |  |
|                                   |                                                           |  |  |  |  |

(9) 下矢印のアイコンをクリックし、Status が『Connected』になったら、SSL-VPN で接続された状態となります。

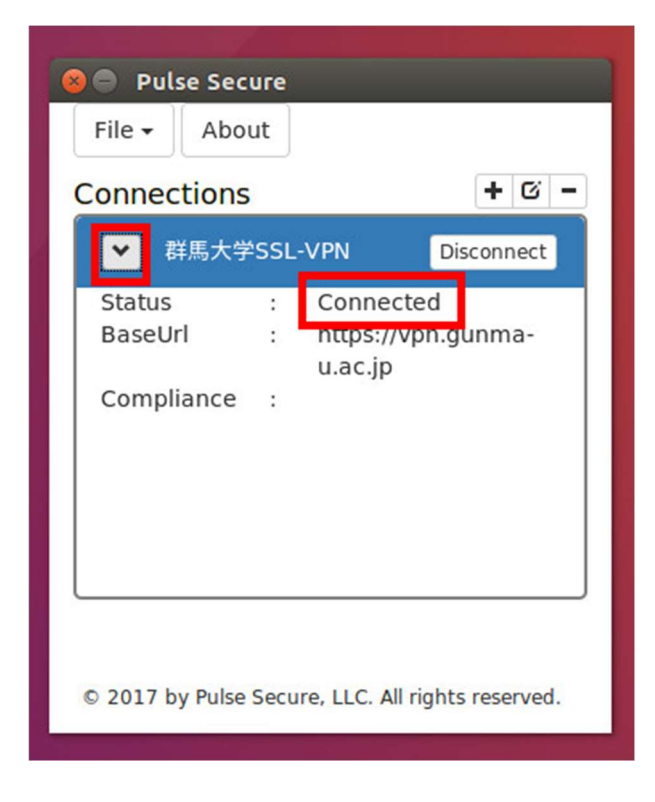

(10) 利用が終わったら、 [Disconnect] をクリックし終了となります。

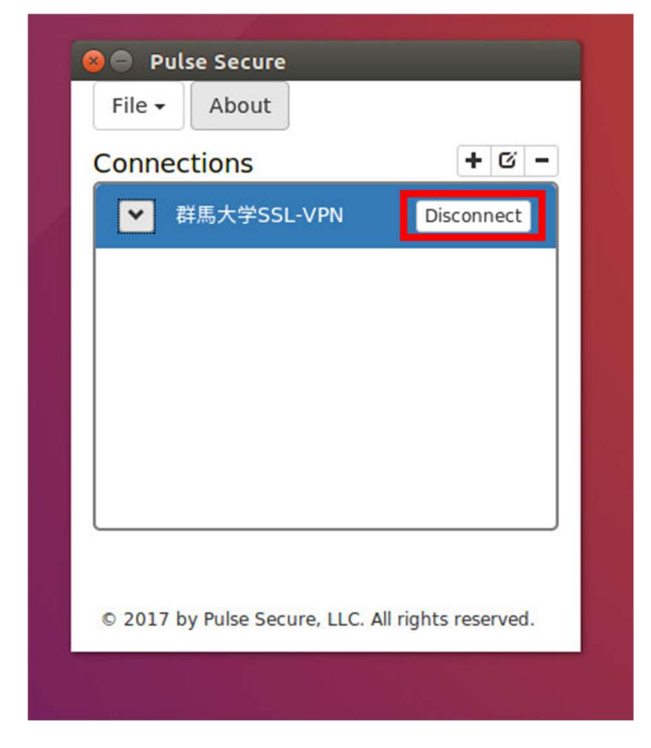

【注意】

・お問い合わせいただく際には、群馬大学で配布しているメールアドレス(全学 Gmail 等) から <u>sw@ml.gunma-u.ac.jp</u>へお送りください。私的利用のフリーのメールアドレス等から の問い合わせには一切お答えできません。